# Configuración de Shrew Soft VPN Client para la conexión al RV34X Series Router

# Objetivo

El objetivo de este documento es mostrar cómo utilizar el cliente Shrew Soft VPN para conectarse a un router RV340 Series.

Puede descargar la versión más reciente del software de cliente Shrew Soft VPN aquí:

https://www.shrew.net/download/vpn

Dispositivos aplicables | Versión de software

RV340 | 1.0.3.17 (Descargar más reciente)

RV340W | 1.0.3.17 (Descarga Más Reciente)

RV345 | 1.0.3.17 (Descarga Más Reciente)

RV345P | 1.0.3.17 (Descarga Más Reciente)

Introducción/Caso práctico

IPSec VPN (red privada virtual) permite obtener de forma segura recursos remotos mediante el establecimiento de un túnel cifrado a través de Internet. Los routers de la serie RV34X funcionan como servidores IPSEC VPN y admiten el cliente Shrew Soft VPN Client. En esta guía se muestra cómo configurar el router y el cliente de software de Cisco para asegurar una conexión a una VPN.

Este documento tiene dos partes:

Configuración del router serie RV340

Configuración del cliente de Shrew Soft VPN

Configuración del router serie RV34X:

En VPN > Cliente a Sitio,

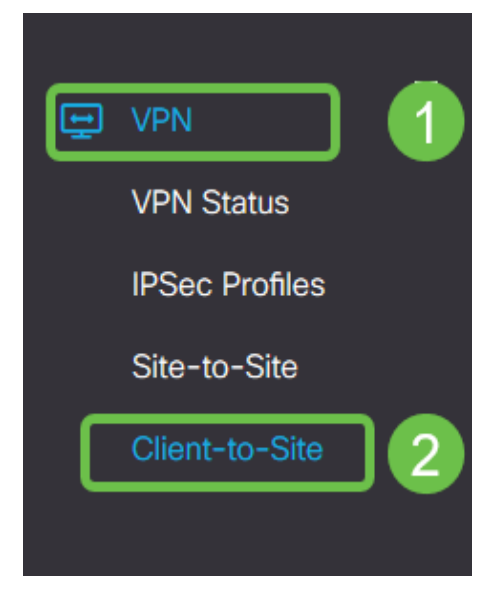

# Paso 2

Agregar un perfil VPN cliente-a-sitio

| ٢        | Getting Started       | Client to Site               |                 |                         | Apply | Cancel |
|----------|-----------------------|------------------------------|-----------------|-------------------------|-------|--------|
| 6        | Status and Statistics |                              |                 |                         | _     |        |
| e        | Administration        | IPSec Client-to-Site Tunnels |                 |                         |       | ^      |
| ٥        | System Configuration  |                              |                 |                         |       |        |
| 0        | WAN                   | Group/Tunnel Name 🕈          | WAN Interface 🗢 | Authentication Method 🕈 |       |        |
| 4        | LAN                   |                              |                 |                         |       | _      |
| <b>?</b> | Wireless              |                              |                 |                         |       |        |
| 8        | Routing               |                              |                 |                         |       |        |
|          | Firewall              |                              |                 |                         |       |        |
|          |                       |                              |                 |                         |       |        |
|          | VPN Status            |                              |                 |                         |       |        |
|          | IPSec Profiles        |                              |                 |                         |       |        |
|          | Site-to-Site          |                              |                 |                         |       |        |
| C        | Client-to-Site 2      |                              |                 |                         |       |        |

# Paso 3

Seleccione la opción Cisco VPN Client.

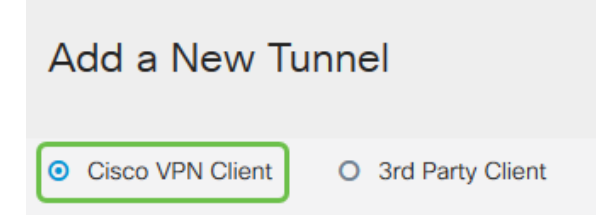

# Paso 4

Marque la casilla **Enable** para activar el perfil de cliente VPN. También configuraremos el *nombre del grupo*, seleccionaremos la **interfaz WAN** e introduciremos una **clave precompartida**.

**Nota:** Tenga en cuenta el *nombre de grupo* y la *clave precompartida*, ya que se utilizarán más adelante al configurar el cliente.

| Enable:                                                                                                    |                                |  |  |
|----------------------------------------------------------------------------------------------------|--------------------------------|--|--|
| Group Name:                                                                                                    | Clients                        |  |  |
| Interface:                                                                                                    | WAN1 ~                         |  |  |
| IKE Authentication Method                                                                                                    |                                |  |  |
| IKE Authentication Metho                                                                                                    | d                              |  |  |
| <ul><li>IKE Authentication Metho</li><li>Pre-shared Key:</li></ul>                                                                         | d<br>•••••                     |  |  |
| <ul> <li>IKE Authentication Metho</li> <li>Pre-shared Key:<br/>Minimum Pre-shared Key Complexity:</li> </ul>                               | d<br>•••••<br>□ Enable         |  |  |
| <ul> <li>IKE Authentication Metho</li> <li>Pre-shared Key:</li> <li>Minimum Pre-shared Key Complexity:<br/>Show Pre-shared Key:</li> </ul> | d<br>•••••<br>Enable<br>Enable |  |  |

#### Paso 5

Deje la **tabla de grupo de usuarios** en blanco por ahora. Esto es para el *grupo de usuarios* en el router, pero aún no lo hemos configurado. Asegúrese de que el **Modo** esté configurado en **Cliente**. Ingrese el **Rango del Conjunto para LAN del Cliente**. Utilizaremos de 172.16.10.1 a 172.16.10.10.

**Nota:** El rango del grupo debe utilizar una subred única que no se utiliza en ninguna otra parte de la red.

| User Group:               |              |
|---------------------------|--------------|
| User Group Table          |              |
| + m ☐ Group Name          |              |
|                           |              |
| Mode:                     | O NEM        |
| Pool Range for Client LAN |              |
| Start IP:                 | 172.16.10.1  |
| End IP:                   | 172.16.10.10 |

#### Paso 6

Aquí es donde configuramos la configuración de modo. Estos son los ajustes que utilizaremos:

**Servidor DNS primario**: Si tiene un servidor DNS interno o desea utilizar un servidor DNS externo, puede introducirlo aquí. De lo contrario, el valor predeterminado se establece en la dirección IP de LAN RV340. Utilizaremos el valor predeterminado en nuestro ejemplo.

**Túnel dividido:** Marque esta opción para activar la tunelización dividida. Esto se utiliza para especificar qué tráfico pasará por el túnel VPN. Utilizaremos el túnel dividido en nuestro ejemplo.

**Tabla de Túnel Dividido:** Introduzca las redes a las que el cliente VPN debe tener acceso a través de la VPN. Este ejemplo utiliza la red LAN RV340.

| Mode Configuration     |             |                             |               |
|------------------------|-------------|-----------------------------|---------------|
| Primary DNS Server:    | 192.168.1.1 |                             |               |
| Secondary DNS Server:  |             |                             |               |
| Primary WINS Server:   |             |                             |               |
| Secondary WINS Server: |             |                             |               |
| Default Domain:        |             |                             |               |
| Backup Server 1:       |             | (IP Address or Domain Name) |               |
| Backup Server 2:       |             | (IP Address or Domain Name) |               |
| Backup Server 3:       |             | (IP Address or Domain Name) |               |
| Split Tunnel:          |             |                             |               |
| Split Tunnel Table     |             |                             |               |
| + 🕜 🖮                  |             |                             |               |
| ☑ IP Address ◆         |             |                             | Netmask 🗢     |
| ☑ 192.168.1.0          |             |                             | 255.255.255.0 |

#### Paso 7

Después de hacer clic en **Guardar**, podemos ver el perfil en la **lista Grupos de Cliente a Sitio de IPSec**.

| Client to Site                                          |                  |                         |  |  |  |
|---------------------------------------------------------|------------------|-------------------------|--|--|--|
| IPSec Client-to-Site Tunnels                            |                  |                         |  |  |  |
| <ul> <li>+ 𝔅 m̂</li> <li>Group/Tunnel Name ≑</li> </ul> | WAN Interface \$ | Authentication Method 🗢 |  |  |  |
| Clients                                                 | WAN1             | Pre-shared Key          |  |  |  |

#### Paso 8

Ahora configuraremos un **grupo de usuarios** para que lo use para autenticar usuarios de clientes VPN. En **Configuración del sistema > Grupos de usuarios**, haga clic en **"+" para agregar un grupo de usuarios**.

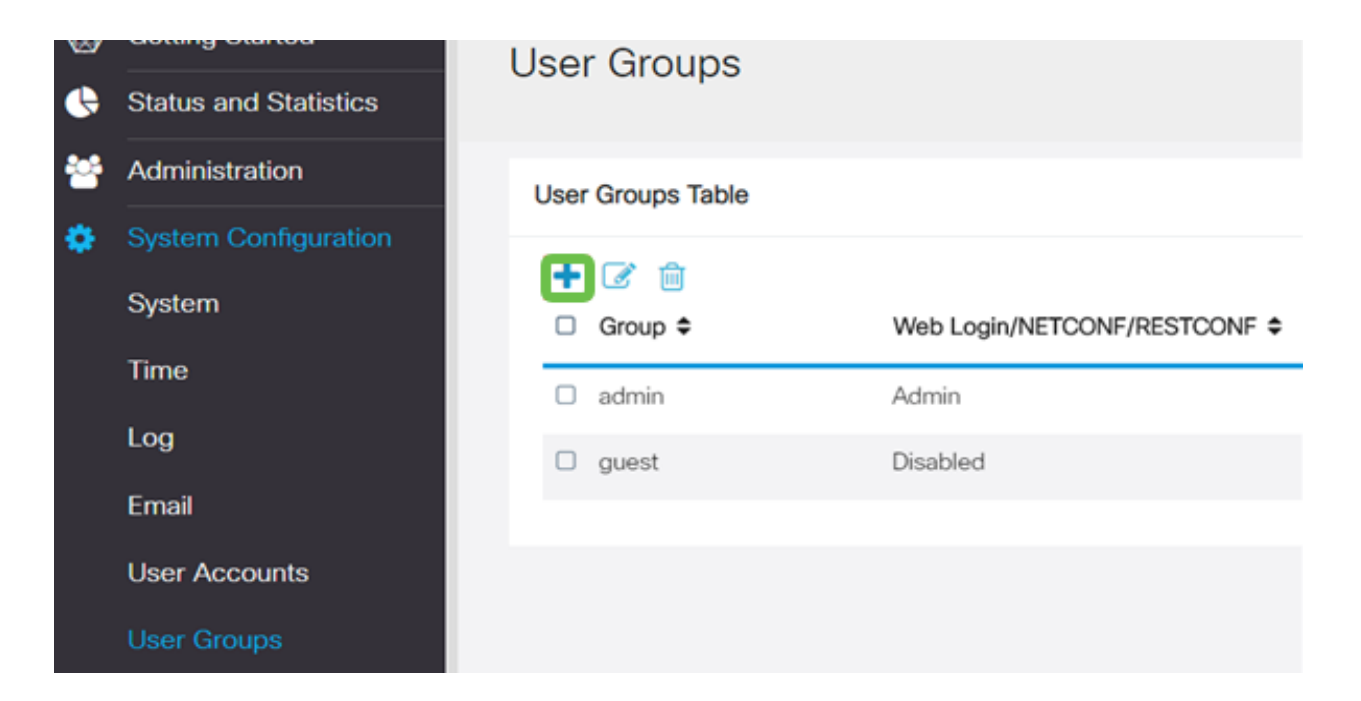

Introduzca un nombre de grupo.

| Overview    |     |  |
|-------------|-----|--|
| Group Name: | VPN |  |

#### Paso 10

En la sección **Servicios > EzVPN/terceros**, haga clic en **Agregar** para vincular este grupo de usuarios al **perfil cliente a sitio** que configuramos anteriormente.

| il altalta<br>cisco                                                     | RV340W-router45              | 00E2                                                           | ×          |  |  |  |
|-------------------------------------------------------------------------|------------------------------|----------------------------------------------------------------|------------|--|--|--|
| User Group                                                              | s                            | Add Feature List                                               |            |  |  |  |
| Overview<br>Group Name: VP1                                             | N                            | Select a Profile Clients                                       | Add Cancel |  |  |  |
| Local User Merr                                                         | nbership List                |                                                                |            |  |  |  |
| # 0 Join 0                                                              | User Name ¢                  | Joined Groups * ¢                                              |            |  |  |  |
| 1 0                                                                     | cisco                        | admin                                                          |            |  |  |  |
| 2 🗆                                                                     | guest                        | guest                                                          |            |  |  |  |
| * Should have at les<br>Services<br>Web Login/NETCO<br>Site to Site VPN | ast one account in the " a   | tenin <sup>a</sup> geroup.<br>Ieed O Read Only O Administrator |            |  |  |  |
| Site to Site VPN                                                        | Profile Member In-use        | Table                                                          |            |  |  |  |
| + ⊜<br>□ # ≎ Co                                                         | + 8<br>• • Connection Name • |                                                                |            |  |  |  |
| EzVPN/3rd Party                                                         |                              |                                                                |            |  |  |  |
| EzVPN/3rd Part                                                          | y Profile Member In-use      | Table                                                          |            |  |  |  |
| EXVPN/3rd Perty Profile Member In-use Table                             |                              |                                                                |            |  |  |  |

Ahora debería ver el nombre de grupo cliente a sitio en la lista de EzVPN/terceros

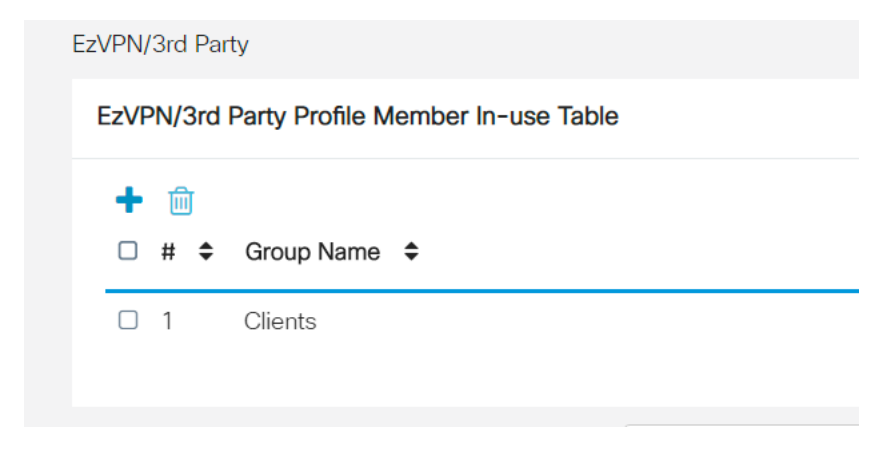

#### Paso 12

Después de **Aplicar** la configuración del grupo de usuarios, la verá en la lista **Grupos de usuarios** y mostrará que el nuevo grupo de usuarios se utilizará con el perfil cliente a sitio que creamos anteriormente.

| 8 | Getting Started       | User Groups       |                               |           |                    |
|---|-----------------------|-------------------|-------------------------------|-----------|--------------------|
| • | Status and Statistics |                   |                               |           |                    |
| * | Administration        | User Groups Table |                               |           |                    |
| ۰ | System Configuration  | 1.01.0            |                               |           |                    |
|   | System                | Group ¢           | Web Login/NETCONF/RESTCONF \$ | S2S-VPN ¢ | EzVPN/3rd Party \$ |
|   | Time                  | O VPN             | Disabled                      | Disabled  | Clients            |
|   | Log                   | admin             | Admin                         | Disabled  | Disabled           |
|   | Email                 | guest             | Disabled                      | Disabled  | Disabled           |
|   | User Accounts         |                   |                               |           |                    |
|   | User Groups           |                   |                               |           |                    |

#### Paso 13

Ahora configuraremos un nuevo usuario en **Configuración del sistema > Cuentas de usuario**. Haga clic en '+' para crear un nuevo usuario.

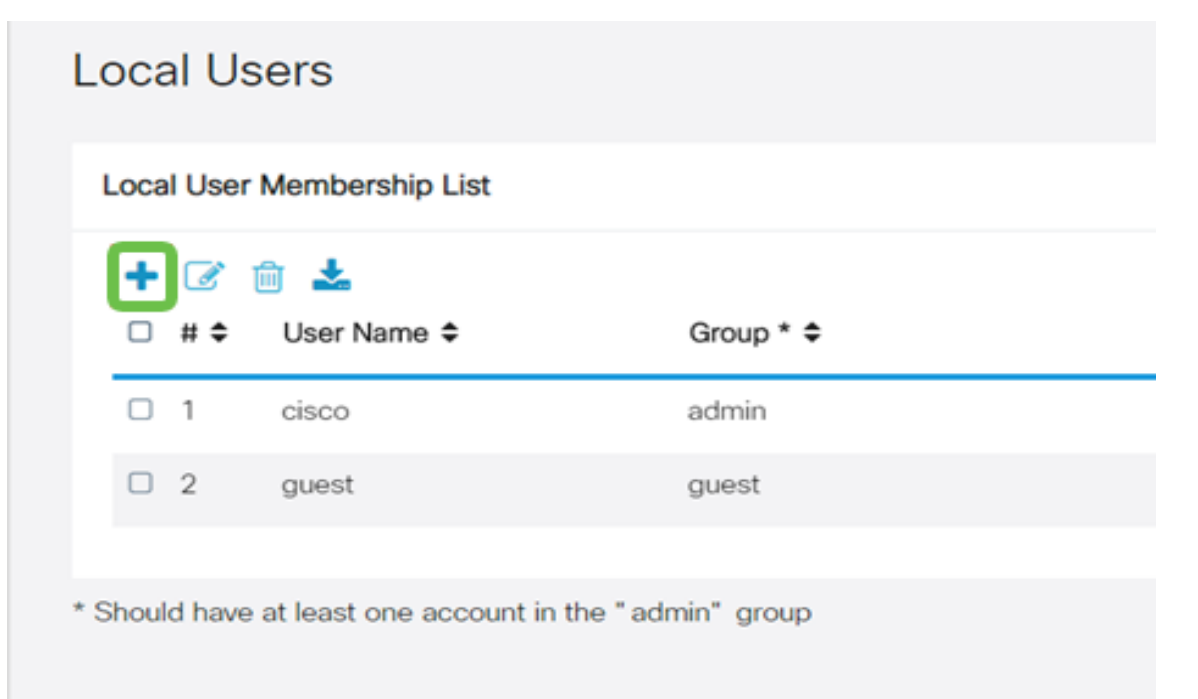

Introduzca el nuevo **nombre de usuario** junto con la **nueva contraseña**. Verifique que el **grupo** esté configurado en el nuevo **grupo de usuarios** que acabamos de configurar. Haga clic en **Aplicar** cuando haya terminado.

| User Accounts        | User Accounts |                    |  |  |
|----------------------|---------------|--------------------|--|--|
| Add User Acc         | ount          |                    |  |  |
| User Name            | vpnuser       |                    |  |  |
| New Password         |               | ( Range: 0 - 127 ) |  |  |
| New Password Confirm |               |                    |  |  |
| Group                | VPN •         |                    |  |  |
|                      |               |                    |  |  |

# Paso 15

El nuevo Usuario aparecerá en la lista de Usuarios Locales.

|   | ⊿ | user Name ≑ | Group * 🗢 |
|---|---|-------------|-----------|
|   |   | cisco       | admin     |
|   | 2 | guest       | guest     |
| 3 | 3 | vpnuser     | VPN       |

Esto completa la configuración en el RV340 Series Router. Ahora configuraremos el cliente Shrew Soft VPN.

# Configuración del cliente de VPN de ShrewSoft

Ahora configuraremos el cliente Shrew Soft VPN.

#### Paso 1

Abra el *administrador de acceso VPN de* ShrewSoft y haga clic en **Agregar** para agregar un perfil. En la ventana *VPN Site Configuration* que aparece, configure la **ficha General**:

**Nombre de host o dirección IP**: Utilice la dirección IP de WAN (o el nombre de host del RV340)

Configuración automática: Seleccione ike config pull

Modo adaptador: Seleccione Usar un adaptador virtual y dirección asignada

| VPN Site Co                                                                                                    | nfiguration                                                              |                            |               | X     |
|----------------------------------------------------------------------------------------------------|--------------------------------------------------------------------------|----------------------------|---------------|-------|
| General (                                                                                                    | General Client Name Resolution Authentication                            |                            |               |       |
| Remote Host       Host Name or IP Address       Port         192.168.75.113       5         Auto Configuration       ike config pull |                                                                          |                            |               | 500   |
| -Local H<br>Adapte<br>Use a                                                                                                    | Local Host<br>Adapter Mode<br>Use a virtual adapter and assigned address |                            |               | •     |
| MTU<br>138                                                                                                    | 0 Addre<br>Netma                                                         | ♥ Obtain<br>ess .<br>ask . | Automatically |       |
|                                                                                                    |                                                                          | Save                       | Ca            | incel |

Configure la pestaña Cliente. Solo usaremos los parámetros predeterminados.

| VPN Site Configuration        |                    |  |  |  |  |
|-------------------------------|--------------------|--|--|--|--|
| General Client Name Resolutio | n Authentication P |  |  |  |  |
| Firewall Options              |                    |  |  |  |  |
| NAT Traversal                 | enable 🔻           |  |  |  |  |
| NAT Traversal Port            | 4500               |  |  |  |  |
| Keep-alive packet rate        | 15 Secs            |  |  |  |  |
| IKE Fragmentation             | enable 🔻           |  |  |  |  |
| Maximum packet size           | 540 Bytes          |  |  |  |  |
| Other Options                 |                    |  |  |  |  |
| Enable Dead Peer Detection    | n                  |  |  |  |  |
| Enable ISAKMP Failure Noti    | fications          |  |  |  |  |
| 🔽 Enable Client Login Banner  |                    |  |  |  |  |
|                               |                    |  |  |  |  |
| Save Cancel                   |                    |  |  |  |  |

# Paso 3

En la ficha **Resolución de nombres > ficha DNS**, active la casilla **Habilitar DNS** y deje las casillas **Obtener automáticamente** marcadas.

| VPN Site Configuration  |                           |
|-------------------------|---------------------------|
| General Client Name Res | solution Authentication P |
| DNS WINS                |                           |
| Enable DNS              | V Obtain Automatically    |
| Server Address #1       |                           |
| Server Address #2       |                           |
| Server Address #3       |                           |
| Server Address #4       |                           |
| DNS Suffix              | Obtain Automatically      |
|                         | Save Cancel               |

En la pestaña **Resolución de nombres > ficha WINS**, active la casilla **Habilitar WINS** y deje la casilla **Obtener automáticamente** marcada.

| VPN Site Configuration                        | X    |
|-----------------------------------------------|------|
| General Client Name Resolution Authentication | P    |
| DNS WINS                                      |      |
| Enable WINS     Obtain Automatically          |      |
| Server Address #1                             |      |
| Server Address #2                             |      |
|                                               |      |
|                                               |      |
|                                               |      |
|                                               |      |
|                                               |      |
|                                               |      |
|                                               |      |
| Save                                          | ncel |

#### Paso 5

Configure la ficha Authentication > Local Identity:

Tipo de identificación: Seleccionar identificador de clave

Cadena de ID de clave: Introduzca el nombre de grupo configurado en el RV34x

| VPN Site Configuration                        |       |  |  |
|-----------------------------------------------|-------|--|--|
| General Client Name Resolution Authentication | P • • |  |  |
| Authentication Method Mutual PSK + XAuth      |       |  |  |
| Local Identity Remote Identity Credentials    |       |  |  |
| Identification Type                           |       |  |  |
| Key Identifier                                | -     |  |  |
| Key ID String                                 | - 11  |  |  |
| Clients                                       |       |  |  |
|                                               |       |  |  |
|                                               |       |  |  |
|                                               |       |  |  |
|                                               |       |  |  |
|                                               |       |  |  |
| Save                                          | ancel |  |  |

En la pestaña Authentication > Remote Identity, dejaremos las configuraciones predeterminadas.

Tipo de identificación: IP Address

Cadena de dirección: <blank>

Utilice un cuadro de dirección de host remoto detectado: Activado

| PN Site Configuration                               |  |  |
|-----------------------------------------------------|--|--|
| General Client Name Resolution Authentication P · · |  |  |
| Authentication Method Mutual PSK + XAuth            |  |  |
| Local Identity Remote Identity Credentials          |  |  |
| Identification Type                                 |  |  |
| IP Address 🔹                                        |  |  |
| Address String                                      |  |  |
| Use a discovered remote host address                |  |  |
| Save Cancel                                         |  |  |

#### Paso 7

En la ficha Autenticación > Credenciales, configure lo siguiente:

método de autentificación: Seleccionar PSK mutuo + XAuth

**Clave precompartida**: Introduzca la **clave precompartida** configurada en el perfil de cliente RV340

| VPN Site Configuration                          |  |  |  |
|-------------------------------------------------|--|--|--|
| General Client Name Resolution Authentication P |  |  |  |
| Authentication Method Mutual PSK + XAuth        |  |  |  |
| Local Identity Remote Identity Credentials      |  |  |  |
| Server Certificate Autority File                |  |  |  |
| Client Certificate File                         |  |  |  |
| Client Private Key File                         |  |  |  |
| Pre Shared Kev                                  |  |  |  |
|                                                 |  |  |  |
| Save Cancel                                     |  |  |  |

Para la pestaña **Fase 1**, dejaremos la configuración predeterminada en su lugar:

Tipo de intercambio: Agresivo

Intercambio DH: grupo 2

Algoritmo del cifrado: Auto

Algoritmo de hash: Auto

| /PN Site Configuration                  | X                        |  |
|-----------------------------------------|--------------------------|--|
| Client Name Resolution                  | Authentication Phase 1 P |  |
| Proposal Parameters                     |                          |  |
| Exchange Type                           | aggressive 💌             |  |
| DH Exchange                             | group 2 🔹                |  |
| Cipher Algorithm                        | auto 💌                   |  |
| Cipher Key Length                       | The Bits                 |  |
| Hash Algorithm                          | auto 💌                   |  |
| Key Life Time limit                     | 86400 Secs               |  |
| Key Life Data limit                     | 0 Kbytes                 |  |
| Enable Check Point Compatible Vendor ID |                          |  |
|                                         | Save Cancel              |  |

También utilizaremos los valores predeterminados para la pestaña Fase 2:

# Algoritmo de transformación: Auto

Algoritmo HMAC: Auto

Intercambio de PFS: Inhabilitado

Algoritmo de compresión: Inhabilitado

| Proposal Parameters  |          |        |
|----------------------|----------|--------|
| Transform Algorithm  | auto     | •      |
| Transform Key Length | •        | Bits   |
| HMAC Algorithm       | auto     | -      |
| PFS Exchange         | disabled | •      |
| Compress Algorithm   | disabled | •      |
| Key Life Time limit  | 3600     | Secs   |
| Key Life Data limit  | 0        | Kbytes |
|                      |          |        |
|                      |          |        |

#### Paso 10

Para la ficha **Política**, utilizaremos las siguientes configuraciones:

Nivel de generación de políticas: Auto

Mantener asociaciones de seguridad persistentes: Activado

Obtener topología automáticamente o Túnel de todo: Activado

Dado que configuramos la tunelización dividida en el RV340, no necesitamos configurarlo aquí.

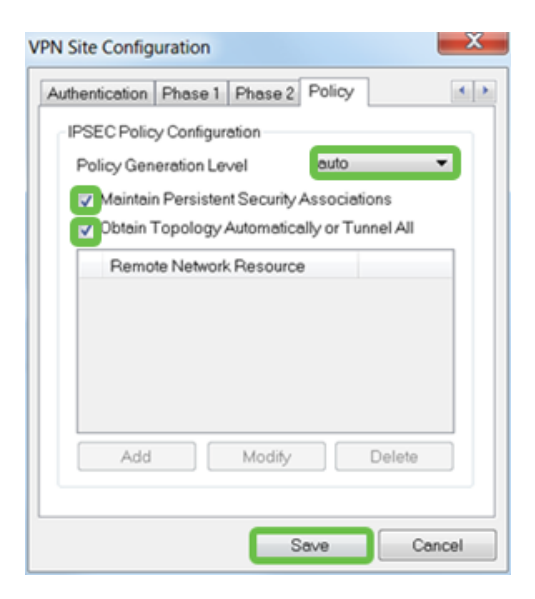

Cuando haya terminado, haga clic en Guardar.

# Paso 11

Ahora estamos listos para probar la conexión. En *VPN Access Manager*, resalte el perfil de conexión y haga clic en el **botón Connect**.

| O VPN Access Manager |                            |                                                                                                    |
|----------------------|----------------------------|----------------------------------------------------------------------------------------------------|
| View Hel             | р                          |                                                                                                    |
| •                    | <b>1</b>                   |                                                                                                    |
| Add N                | lodify Delete              |                                                                                                    |
| n Name 🥠             | Host Name                  | Authenticat                                                                                                |
| 3.75.113             | 192.168.75.113             | mutual-psk                                                                                                 |
|                      | View Hel<br>Add Mon Name / | Coess Manager<br>View Help<br>Add Modify Delete<br>Add Modify Delete<br>Name / Host Name<br>192.168.75.113 |

#### Paso 12

En la ventana **VPN Connect** que aparece, ingrese el **nombre de usuario** y la **contraseña** usando las credenciales para la **cuenta de usuario** que creamos en el RV340 (pasos 13 y 14).

| VPN Connect   | t - 192.168.75.113      |      |
|---------------|-------------------------|------|
| Connect Netwo | rk                      |      |
| config loaded | for site 102 100 75 112 |      |
| coning roaded | IOF SILE 192.100.75.115 |      |
|               |                         |      |
|               |                         |      |
|               |                         |      |
|               |                         |      |
| Credentials   |                         |      |
| Username      | vpnuser                 |      |
| Password      | •••••                   |      |
|               |                         |      |
|               | Connect                 | Evit |
|               | Connect                 | Exit |
|               |                         |      |

Cuando haya terminado, haga clic en Connect.

#### Paso 13

Verifique que el túnel esté conectado. Debería ver túnel habilitado.

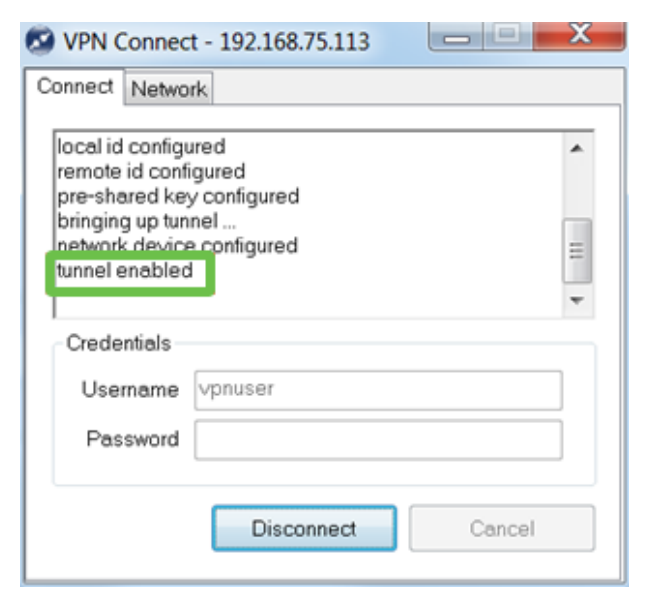

# Conclusión

Ahí está, ahora está configurado para conectarse a su red a través de VPN.